# PROCEDIMIENTO PARA COTEJO DE BENEFICIARIOS

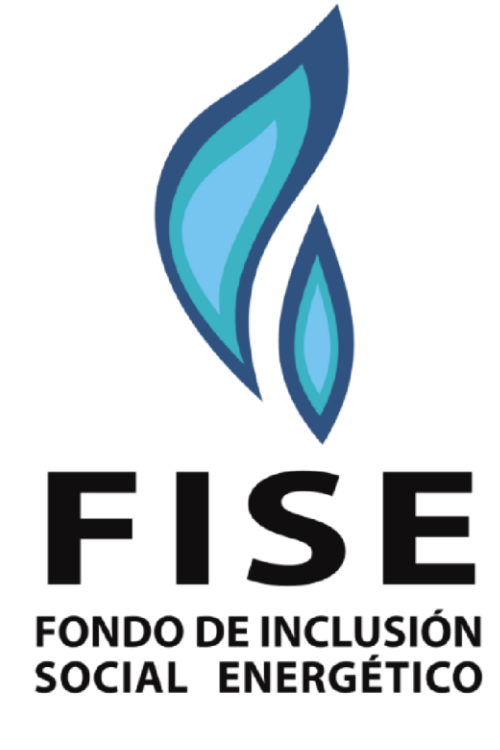

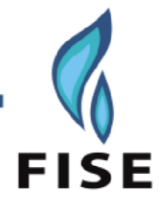

## PROCEDIMIENTO PARA COTEJO DE BENEFICIARIOS

El instructivo tiene como objetivo guiar a los usuarios en la utilización de las funcionalidades con que cuenta el Sistema de Gestión del Fondo de Inclusión Social Energético - FISE.

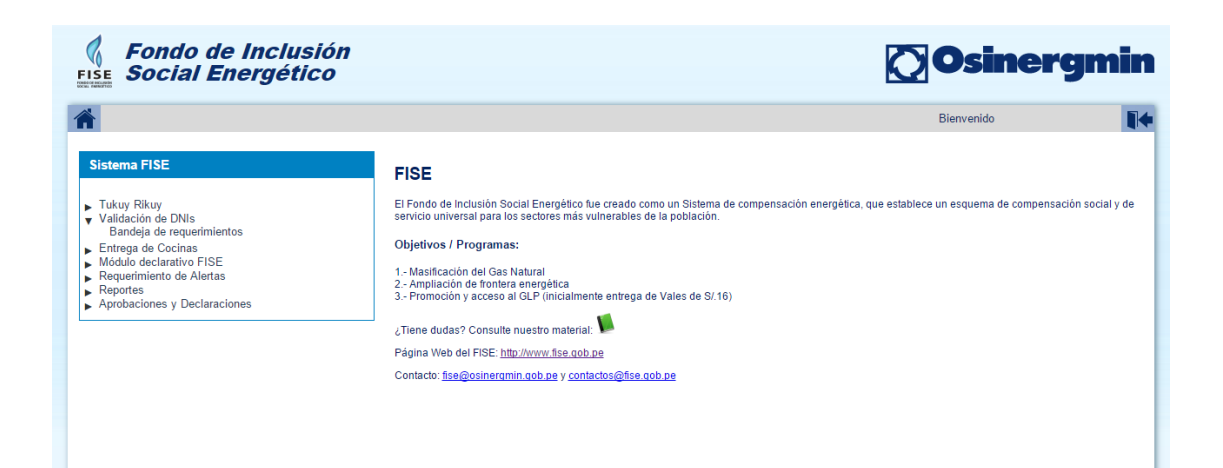

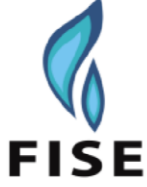

#### PARA INGRESAR AL SISTEMA

El ingreso al Sistema de Gestión del Fondo de Inclusión Social Energético - FISE se realiza mediante el ingreso de la siguiente dirección de internet en el navegador de internet que utilicen los usuarios.

Dirección: http://www.fise.gob.pe/

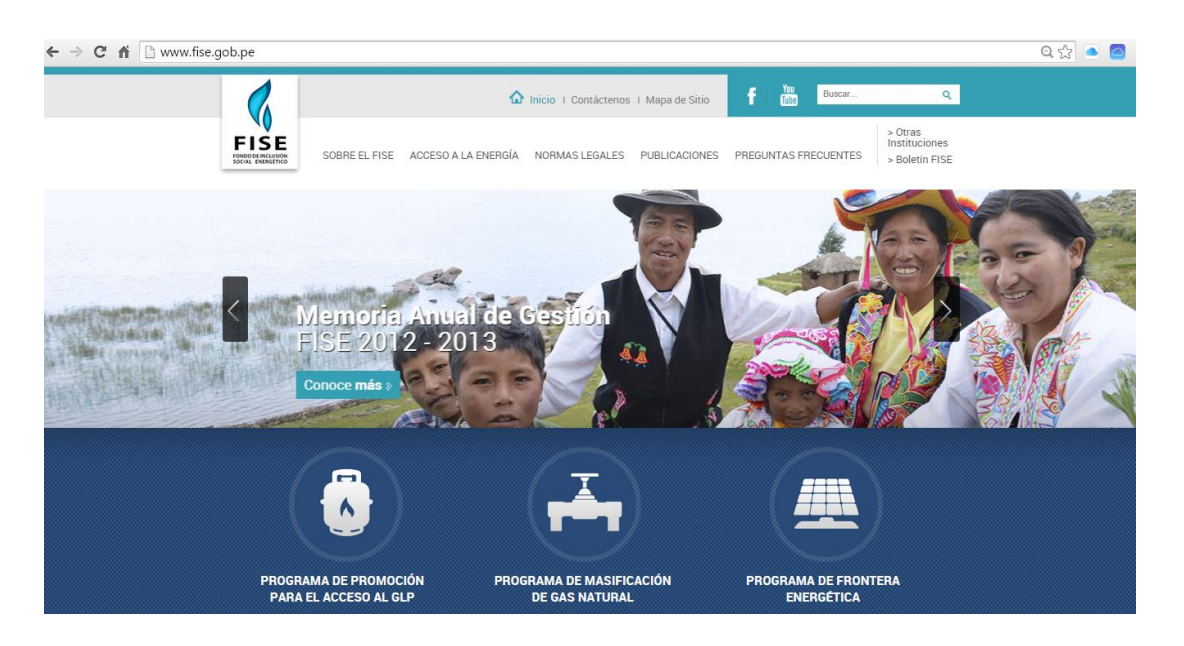

Se debe de seleccionar la opción: SECCIÓN DE LA EDE - CONOCE MÁS, ubicada en la zona inferior de la página, la cual nos llevara a una segunda pantalla en la cual deberemos seleccionar la opción SISTEMA INTEGRAL FISE

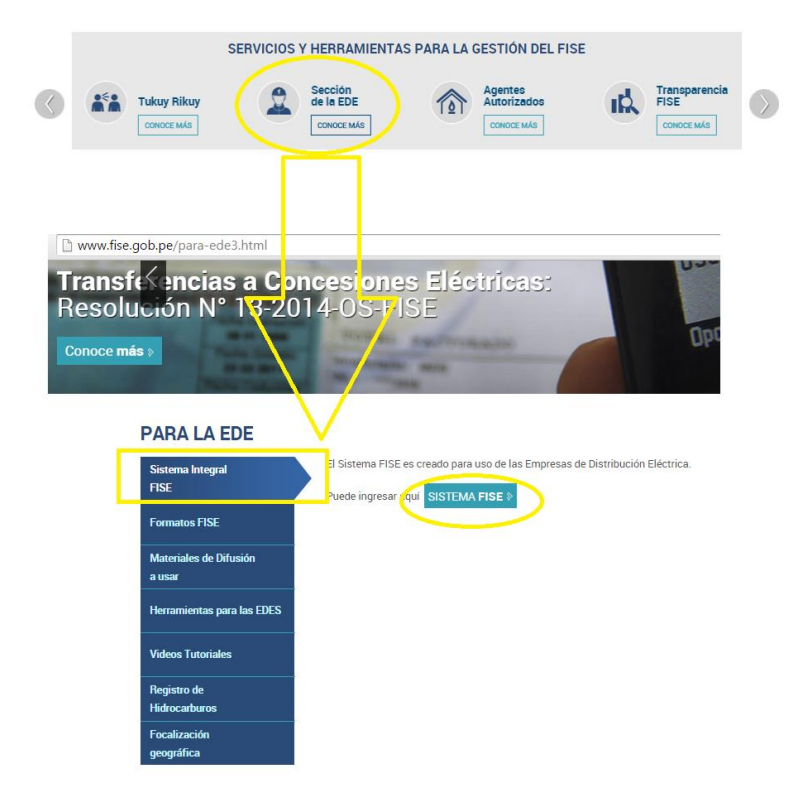

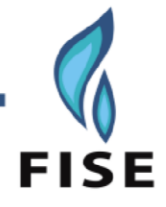

### PARA AUTENTICACIÓN DE USUARIOS

A continuación, se deberá llenar el formulario de autenticación de usuarios.

| Fise Social Energético           | 🖸 Osinergmin                                                                                                    |
|----------------------------------|----------------------------------------------------------------------------------------------------|
| Ingreso al Sistema               | FISE                                                                                                    |
| Usuario                          | El Fondo de inclusión Social Energético fue creado como un Sistema de compensación energética, que establece un esquema de<br>compensación social y de servicio universal para los sectores más vulnerables de la población.<br>Objetivos / Programas: |
| Código de Verificación           | 1 - Masificación del Gas Natural<br>2 - Ampliación de frontera energética<br>3 - Promoción y acceso al GLP (inicialmente entrega de Vales de S/16)                                                                                                    |
| <u>_Olvidaste lu contraseña2</u> | Pagina Web del FISE: <u>http://www.fise.gob.pe</u><br>Contacto: <u>fise@osinergmin.gob.pe</u>                                                                                                    |

Los datos a ingresar son: USUARIO, CONTRASEÑA Y EL CÓDIGO DE VERIFICACIÓN mostrado.

De no ser legible el código de verificación se cuenta con la opción de solicitar mostrar un nuevo código.

| Ingreso al Sistema     |                           |
|------------------------|---------------------------|
| Usuario<br>Contraseña  |                           |
| Código de Verificación | Mostrar otra imagen       |
|                        | 20lvidaste tu contraseña? |

El sistema mostrará las Opciones:

- Tukuy Rikuy
- Validación de DNIs
- Entrega de Cocinas
- Módulo Declarativo
- Requerimiento de Alertas
- Reportes
- Aprobaciones y Declaraciones

#### Sistema FISE

- Tukuy Rikuy
- Validación de DNIs Bandeja de requerimientos
- Entrega de Cocinas
- Módulo declarativo FISE
- Requerimiento de Alertas
- Reportes
- Aprobaciones y Declaraciones

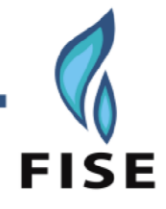

#### PARA VALIDACIÓN DE DNIs

#### **OPCCIÓN: BANDEJA DE REQUERIMIENTOS**

Esta opción permite al usuario realizar el registro o consulta del estado de los requerimientos de verificación o validación del Número de DNI's de sus clientes.

| . Requerimiento |                 |         | Estado de Valio | dación Todos   | *                | )      |        |
|-----------------|-----------------|---------|-----------------|----------------|------------------|--------|--------|
| Fecha Solicitud | de Validación   |         |                 |                |                  |        |        |
| Desde           | (               |         |                 | Hasta          |                  | )      |        |
| Fecha Atención  | n de Validación |         |                 |                |                  |        |        |
| Desde           | (               |         |                 | Hasta          |                  | )      |        |
|                 |                 |         |                 | Nue            | vo Requerimiento | Buscar | Limpia |
| stado de Requer | imientos        | 0       |                 |                |                  |        | (      |
| Nro.            | Usuario         | Empresa | Fecha Solicitud | Fecha Atención | DNI's Procesados | Estado |        |

La bandeja de requerimientos mostrará todos los requerimientos registrados con su respectivo estado de atención.

La bandeja muestra la siguiente información:

- Número de requerimiento: número que identifica al requerimiento.
- Usuario: Persona que hizo el requerimiento
- Empresa: Empresa a la que pertenece el usuario que registro el Requerimiento

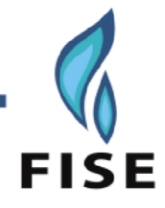

- Fecha de solicitud: fecha de registro de requerimiento que cuenta con el listado de DNI's a verificar.
- Fecha de atención: fecha de culminación de verificación del requerimiento.
- DNI's Procesados : número de DNI's contenidos y procesados.
- Estado: estado del requerimiento,
  - ✓ Por atender: La verificación de los DNI's aún no ha culminado
  - ✓ Validado: La verificación de los DNI's ha culminado
  - ✓ Error en Verificación: La verificación de los DNI's ha culminado pero tienen registros que presentan errores en su verificación.

| Lista | istado de Requerimientos |                      |                     |                     |                     |                 |             |          |   |   |  |  |
|-------|--------------------------|----------------------|---------------------|---------------------|---------------------|-----------------|-------------|----------|---|---|--|--|
|       | Nro.                     | Usuario              | Empresa             | Fecha Solicitud 🖕   | Fecha de Atención   | DNI's Procesado | Periodo     | Estado   | _ |   |  |  |
| 1     | 5497                     | Juan Pablo Sarmiento | Organismo Superviso | 31/08/2015 16:16:29 | 31/08/2015 16:16:53 | 22 de 22        | 2015 Agosto | Validado |   | ٣ |  |  |
| 2     | 5496                     | Luis Carranza        | Organismo Superviso | 31/08/2015 15:33:16 | 31/08/2015 16:16:07 | 25 de 25        | 2015 Agosto | Validado |   | ٣ |  |  |
| 3     | 5495                     | Luis Carranza        | Organismo Superviso | 31/08/2015 15:32:58 | 31/08/2015 16:16:05 | 19 de 19        | 2015 Agosto | Validado |   | ٣ |  |  |
| 4     | 5494                     | Juan Pablo Sarmiento | Organismo Superviso | 31/08/2015 15:32:21 | 31/08/2015 16:16:03 | 19 de 19        | 2015 Agosto | Validado |   | ٣ |  |  |
| 5     | 5493                     | Luis Carranza        | Organismo Superviso | 31/08/2015 15:30:00 | 31/08/2015 15:30:41 | 25 de 25        | 2015 Agosto | Validado |   | ٣ |  |  |
| 6     | 5492                     | Juan Pablo Sarmiento | Organismo Superviso | 31/08/2015 15:16:18 | 31/08/2015 15:20:08 | 19 de 19        | 2015 Agosto | Validado |   | ٣ |  |  |
| 7     | 5491                     | Juan Pablo Sarmiento | Organismo Superviso | 31/08/2015 15:14:37 | 31/08/2015 15:14:54 | 19 de 19        | 2015 Agosto | Validado |   | ٣ |  |  |

#### OPCIÓN: REGISTRO DE NUEVO REQUERIMIENTO

Esta opción permite al usuario realizar el registro de requerimientos de verificación o validación del Número de DNI's de sus clientes.

Se debe de seleccionar la opción:

Nuevo Requerimiento

Seleccionada la opción se mostrará el siguiente formulario:

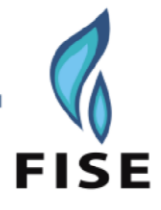

| Sólo se admiten archivos de texto (.txt) que contengan los números<br>anco.                                   | de DNI a validar y el número de suministro separados por un espacio er |
|----------------------------------------------------------------------------------------------------|------------------------------------------------------------------------|
| anco.                                                                                                    |                                                                        |
|                                                                                                    |                                                                        |
| El formato de archivo deberá tener un DNI y su respectivo suministr                                           | o por línea.                                                           |
| zi DNI solo debera de contar con caracteres numericos.<br>Cada número de DNI debe car de 8 (ache) caracteres. |                                                                        |
| Los números de DNI contenidos en el archivo no se deben repetir.                                              |                                                                        |
| El suministro es una sola cadena sin espacios en blanco.                                                      |                                                                        |
| zi suministro es una sola cadena sin espacios en biarico.                                                     |                                                                        |

Se deberá tomar en cuenta las consideraciones indicadas en el formulario para el formato del archivo que contendrá el detalle de los DNI's y número de suministros de los clientes a validar.

| Archivo E                  | dición F <u>o</u> rmato |  |
|----------------------------|-------------------------|--|
| <u>V</u> er Ay <u>u</u> da | 1                       |  |
| 42363060                   | 514238                  |  |
| 42521095                   | A26455                  |  |
| 48761059                   | C26485                  |  |

#### **TENER EN CUENTA:**

En caso no contar con información del Suministro, solamente se ingresará los número de los DNI's.

Se deberá de ingresar la ruta en el cual se encuentre el archivo a procesar para su respectiva verificación, se mostrará la pantalla de selección de archivos:

| Archiva a validar: | Eveminer |
|--------------------|----------|
| Archivo a validar. | Examinar |

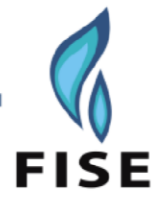

| <u>B</u> uscar en: | C Prueb                                                                | as unitarias               | ~ | 3 🕫 📂 🖽 - |        |  |
|--------------------|------------------------------------------------------------------------|----------------------------|---|-----------|--------|--|
|                    | Prueba                                                                 | Certificacion              |   |           | 🗐 data |  |
|                    | 🗐 1000 dr                                                              | ii validos y no validos.tx | t |           | 🗐 data |  |
| Documentos         | 201302                                                                 | ADIL_FISE04.xls            |   |           | 🗐 data |  |
| recientes          | E 10355702.txt                                                         |                            |   |           |        |  |
| -                  | 🗐 bien y mal.txt                                                       |                            |   |           |        |  |
|                    | Copia de descargarEstadísticas.xls                                     |                            |   |           |        |  |
| Escritorio         | Copia de estadística_requerimiento13710566764641847194736066788468.xls |                            |   |           |        |  |
|                    | data sss2.txt                                                          |                            |   |           |        |  |
|                    | 🗐 data sss.txt                                                         |                            |   |           |        |  |
|                    | ataOk2.txt                                                             |                            |   |           |        |  |
|                    | ataOk3.txt                                                             |                            |   |           |        |  |
| Ais documentos     | ataOk4.txt                                                             |                            |   |           |        |  |
|                    | ataOk.txt                                                              |                            |   |           |        |  |
|                    | atarec                                                                 | usiva.txt                  |   |           |        |  |
| 37                 | 🗐 dataSer                                                              | nd2.txt                    |   |           |        |  |
| MIFC               | <                                                                      |                            | ) |           | >      |  |
|                    | Nombre:                                                                |                            |   | ~         | Abrir  |  |
|                    |                                                                        | -                          |   |           |        |  |

Seleccionado el archivo se deberá de seleccionar la (

El sistema validará:

- Los números de DNI's no se repitan en el archivo
- Que sean de 8 caracteres.
- Que sean numéricos.

Como resultado de la validación del contenido del archivo que contiene el detalle de DNI's se mostrará el siguiente mensaje:

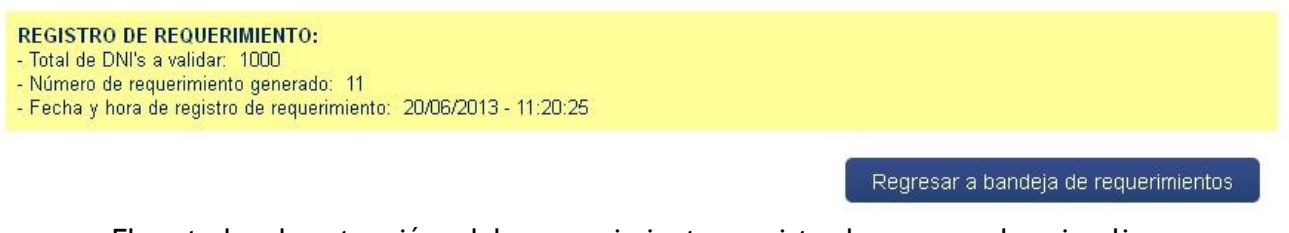

El estado de atención del requerimiento registrado se puede visualizar seleccionado la opción:

Regresar a bandeja de requerimientos

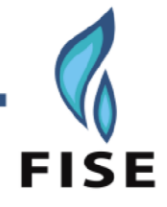

#### OPCIÓN: DESCARGA DE RESULTADOS DEL PROCESAMIENTO DE VERIFICACIÓN DE REQUERIMIENTOS

Terminado de registrar el requerimiento, en la bandeja de requerimientos se visualizará el estado de su atención.

| Lista | ido de l | Requerimientos       |                    |                     |                     |                 |             |          | 0 |
|-------|----------|----------------------|--------------------|---------------------|---------------------|-----------------|-------------|----------|---|
|       | Nro.     | Usuario              | Empresa            | Fecha Solicitud 🖕   | Fecha de Atención   | DNI's Procesado | Periodo     | Estado   |   |
| 1     | 5497     | Juan Pablo Sarmiento | Organismo Supervis | 31/08/2015 16:16:29 | 31/08/2015 16:16:53 | 22 de 22        | 2015 Agosto | Validado | ٣ |
| 2     | 5496     | Luis Carranza        | Organismo Supervis | 31/08/2015 15:33:16 | 31/08/2015 16:16:07 | 25 de 25        | 2015 Agosto | Validado | ٣ |
| 3     | 5495     | Luis Carranza        | Organismo Supervis | 31/08/2015 15:32:58 | 31/08/2015 16:16:05 | 19 de 19        | 2015 Agosto | Validado | 1 |
| 4     | 5494     | Juan Pablo Sarmiento | Organismo Supervis | 31/08/2015 15:32:21 | 31/08/2015 16:16:03 | 19 de 19        | 2015 Agosto | Validado | ٣ |
| 5     | 5493     | Luis Carranza        | Organismo Supervis | 31/08/2015 15:30:00 | 31/08/2015 15:30:41 | 25 de 25        | 2015 Agosto | Validado | 1 |
| 6     | 5492     | Juan Pablo Sarmiento | Organismo Supervis | 31/08/2015 15:16:18 | 31/08/2015 15:20:08 | 19 de 19        | 2015 Agosto | Validado | 1 |
| 7     | 5491     | Juan Pablo Sarmiento | Organismo Supervis | 31/08/2015 15:14:37 | 31/08/2015 15:14:54 | 19 de 19        | 2015 Agosto | Validado | ٣ |

Si el estado del procesamiento de la verificación del requerimiento es Validado o Error en Verificación, la opción de descargar el detalle de la validación de los DNI's se mostrará habilitada.

Al seleccionar la opción e procederá a descargar un archivo Excel que contiene el siguiente detalle:

| Nro. Requerimiento         | 5497         |             |             |            |                   |              |                   |                    |
|----------------------------|--------------|-------------|-------------|------------|-------------------|--------------|-------------------|--------------------|
| Fecha Solicitud Validación | 31/08/2015 - | 04:16:29    |             |            |                   |              |                   |                    |
| Fecha Atención Validación  | 31/08/2015 - | 04:16:53    |             |            |                   |              |                   |                    |
| Cantidad de DNI's          | 22           |             |             |            |                   |              |                   |                    |
|                            |              |             |             |            |                   |              |                   |                    |
| DNI                        | Apellido Pat | Apellido Ma | Nombres     | Suministro | Validación RENIEC | Validación S | Validación SISFOH | Otras validaciones |
| 99999901                   |              |             |             |            | Error Sistema     | Válido       | No encontrado     |                    |
| 47126701                   | SARMIENTO    | ESPINOSA    | JUAN PABLO  |            | Válido            | Válido       | No encontrado     |                    |
| 42521096                   | CARRANZA     | VERGARA     | LUIS GONZAL | 0          | Válido            | No válido    | No válido         |                    |
| 47257441                   | VERA         | COTTOS      | KAROL YVET  | TE         | Válido            | Válido       | No válido         |                    |
| 80202766                   | JAYO         | MAMANI      | RENE        |            | Válido            | Válido       | No válido         |                    |
| 23565304                   | ALEJANDRO    | RIMACHE     | SARA TERESA | 4          | Válido            | Válido       | Válido            |                    |

Así mismo se cuenta con la opción de ver el detalle estadístico del procesamiento de validación de los registros de DNI's contenidos en el requerimiento.

Seleccionada la opción 🄽 , se mostrará el siguiente formulario:

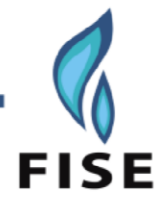

#### Estadísticas de Validación de Requerimientos

 Nro. Requerimiento
 5497

 Fecha Solicitud Validación
 31/08/2015 04:16:29

 Fecha Atención Validación
 31/08/2015 04:16:53

| Esta | Estadísticas de Validación de Requerimientos |                |         |       |                     |  |  |  |  |  |  |
|------|----------------------------------------------|----------------|---------|-------|---------------------|--|--|--|--|--|--|
|      | Entidad de Validación 🐴                      | No Encontrados | Válidos | Otros | Fecha Validación    |  |  |  |  |  |  |
| 1    | RENIEC                                       | 0              | 0       | 22    | 31/08/2015 04:16:53 |  |  |  |  |  |  |
| 2    | SUNAT                                        | 0              | 21      | 1     | 31/08/2015 04:16:53 |  |  |  |  |  |  |
| 3    | SISFOH                                       | 5              | 14      | 3     | 31/08/2015 04:16:53 |  |  |  |  |  |  |
|      |                                              |                |         |       |                     |  |  |  |  |  |  |
|      |                                              |                |         |       |                     |  |  |  |  |  |  |

Regresar a bandeja de requerimientos

#### Acotaciones Adicionales:

La validación de DNI arroja un grupo de resultados, el predominante para el FISE es el del SISFOH. Si en los resultados finales tenemos el estado "VÁLIDO" en SISFOH y RENIEC, ese DNI es considerado como válido para seguir el proceso de entrega del beneficio. En caso la persona no se encuentre en el SISFOH (estado: "No Encontrado"), la EDE deberá comunicarse con el beneficiario para que este acuda a "la Unidad local de empadronamiento" más cercana (Municipalidad de su localidad) y se inscriba en el padrón SISFOH.

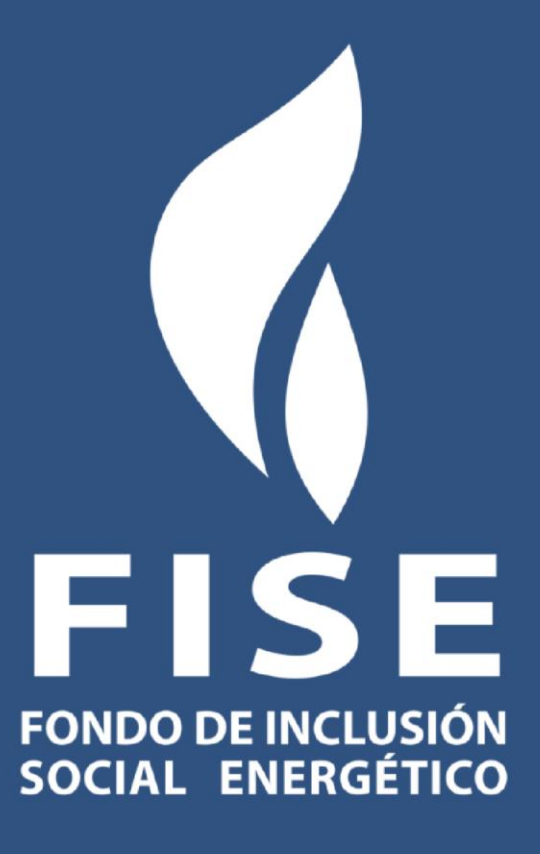

División de Desarrollo de Proyectos y Estudios del Fondo de Inclusión Social Energético (FISE) Dirección: Bernando Monteagudo 222 - Magdalena del Mar Lima17 Teléfono: 219 3400 Correo: contacto@fise.gob.pe Página Web: www.fise.gob.pe Febrero 2014